### 課題用 LTI 1.3 ツールの有効化と 課題成績のエクスポート手順

#### 東海国立大学機構 機構LMS「TACT」運用チーム

2024/12/25

## 1. サイト情報ツールで「外部ツール」タブを開く

| ◎ スケジュール     | ☆ サイト情報                                                                          |  |  |  |
|--------------|----------------------------------------------------------------------------------|--|--|--|
| 🏥 カレンダー      | サイト情報 サイト情報を編集 ツールを管理 ツール表示順 日時を管理 参加者を追加 参加者を管理 グループを管理 親サイトへのリック 外部ツール アンセスを管理 |  |  |  |
| ▶ お知らせ       | サイトからインポート アーカイブファイルからインポート ユーザ監査ログ 外部ツール                                        |  |  |  |
| 🍃 授業資料(リソース) | サイト情報                                                                            |  |  |  |
| <b>■</b> 課題  |                                                                                  |  |  |  |
| ☑ 小テスト       | <b>サイトタイトル</b> 検証用サイト(2024年度秋1期/火1限)                                             |  |  |  |
| ■ 成績簿        | 学期                                                                               |  |  |  |
| ✿ サイト情報      | サイトにアクセスできる名簿登録者:                                                                |  |  |  |
| ☑ 授業評価アンケート  | <b>サイト URL</b> <u>クリップボードにコピー</u>                                                |  |  |  |
| 🖸 メッセージ      | <b>サイト連絡先・メール</b><br>学務連携用API実行ユーザ Gakumu Renkei User                            |  |  |  |

## 2. 「ツールリンク」のタブを開く

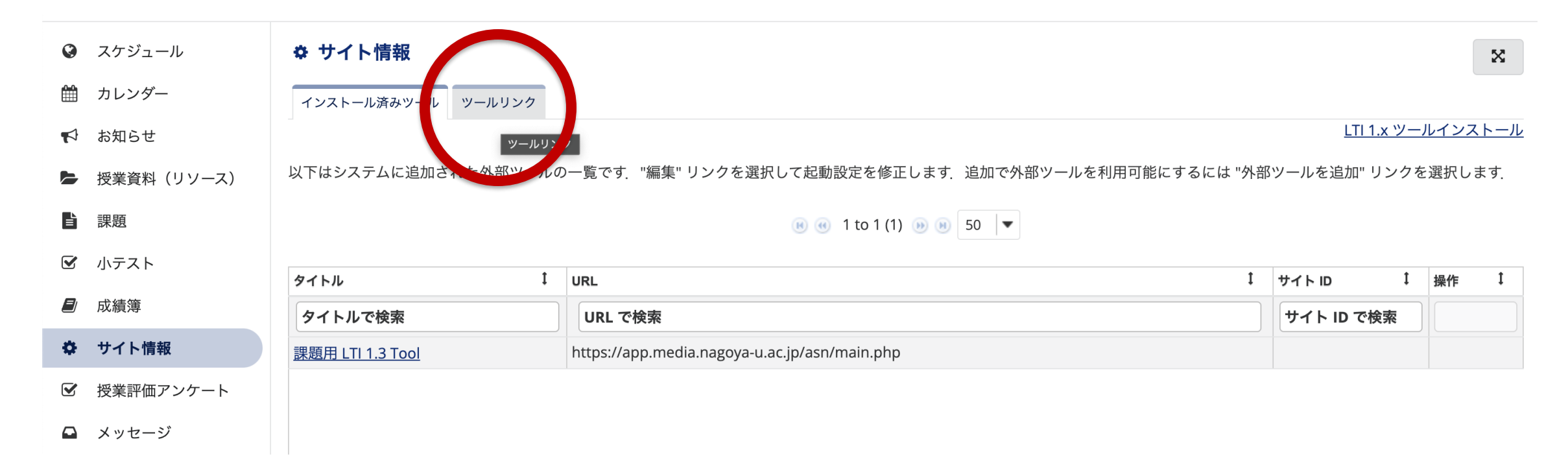

# 3. 右側の「ツールリンクを作成」をクリック

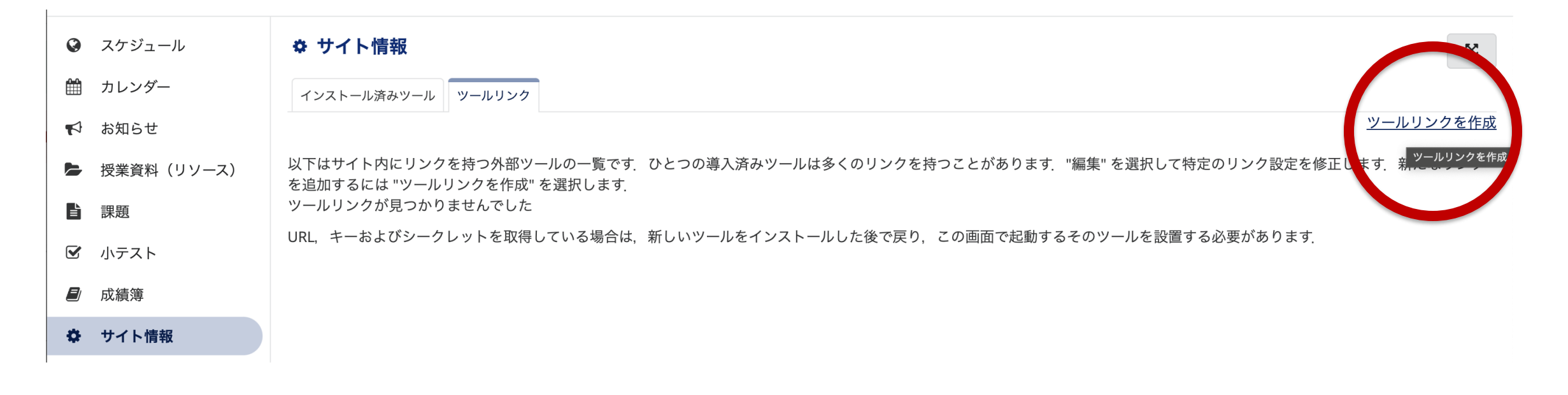

### 4. 「課題用 LTI 1.3 Tool」を選択して保存

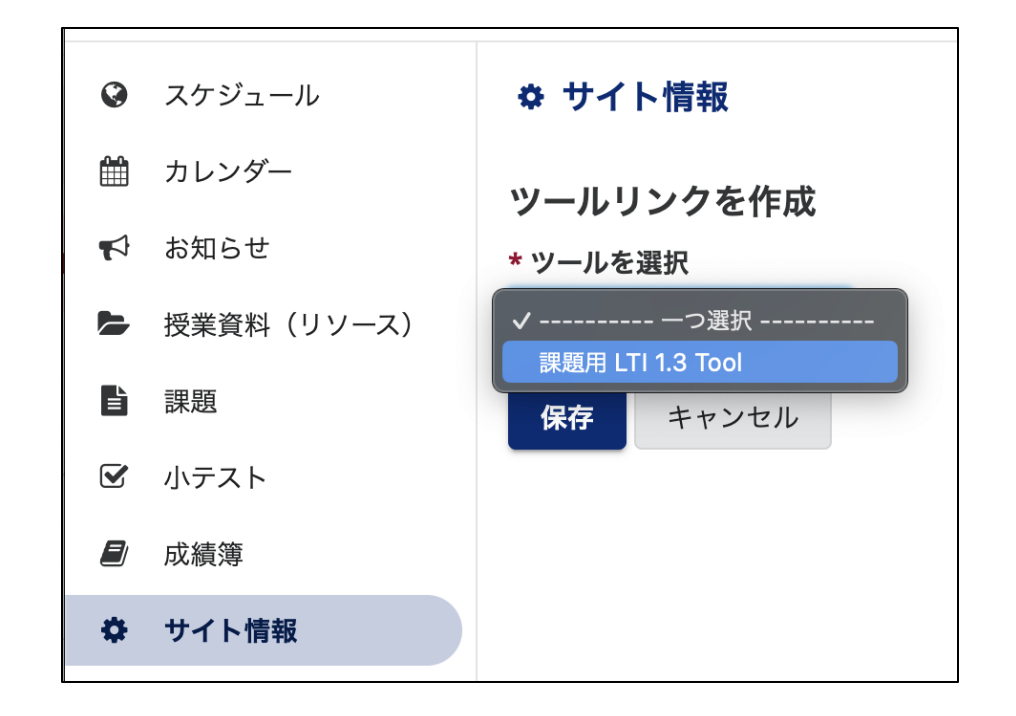

「サイトリンクを追加」にはチェックを入れない (TACTの左側のツールメニューに表示されるため)

※ 誤ってチェックを入れたとしても Student/TA の権限では 6.の画面は表示されません

| Ø  | スケジュール     | ✿ サイト情報                |
|----|------------|------------------------|
|    | カレンダー      | ツールリンクを作成              |
|    | お知らせ       | * ツールを選択               |
|    | 授業資料(リソース) | 課題用 LTI 1.3 Tool ▼     |
|    | 課題         | <b>説明</b>              |
|    | 小テスト       |                        |
|    | 成績簿        |                        |
| \$ | サイト情報      |                        |
|    | 授業評価アンケート  | 課題用 LTI 1.3 Tool       |
|    | メッセージ      | カスタムパラメータ (キー=値 を1行すつ) |
| ¢  | 統計量        |                        |
|    |            |                        |
| _  |            | ▶ □ サイトリンクを追加          |
|    |            | 保存キャンセル                |
|    |            |                        |

### 5. 作成されたツールリンクのURLを開く

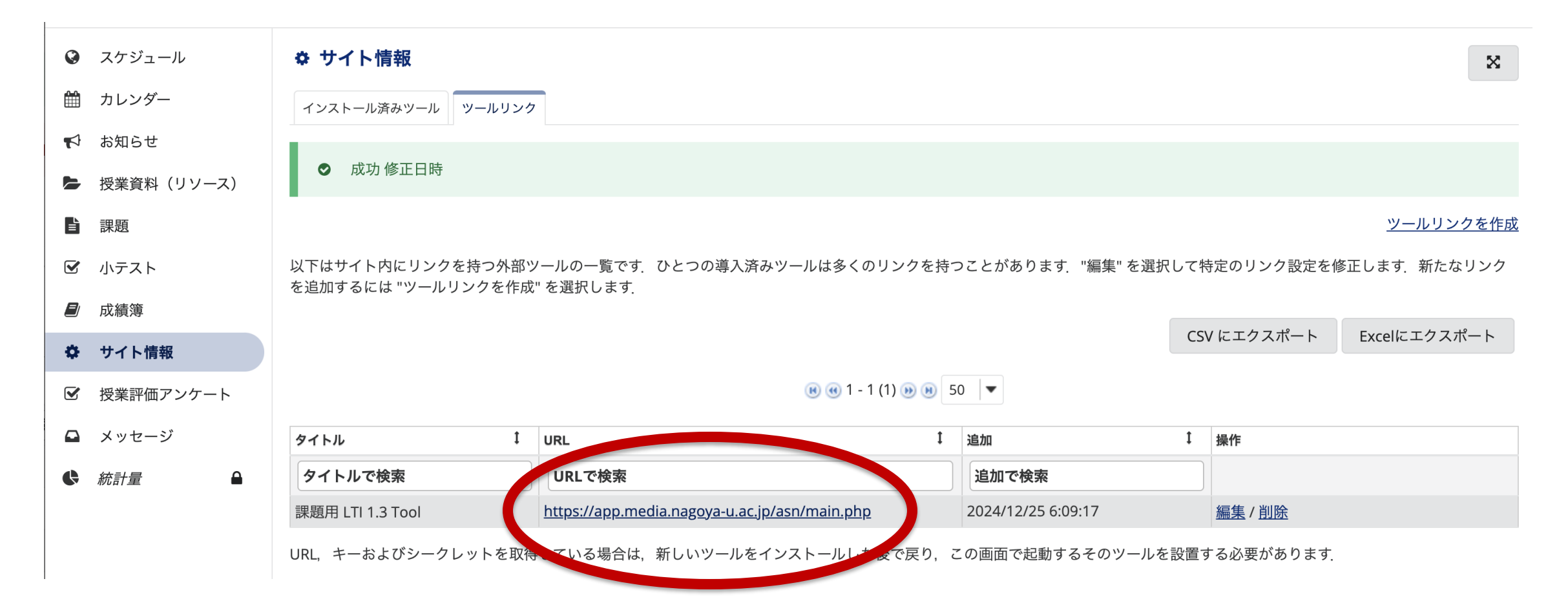

#### 6. 「課題成績のエクスポート」を選択

LTI 1.3 課題ツール

for Instructor 📀

サイトID:n\_2024\_1000141 サイト名:論理設計及び演習2(2024年度秋1期/火1限)

#### はじめに

本ツールは、名古屋大学情報連携推進本部が管理しているサーバ上で動いています

#### ツールの概要

2024年9月末に実施したTACTのアップデートにより,課題ツールの「課題成績一覧」タブから「スプレッドシート[XLSX]をダウンロード」を実行した際に取得できるExcelファイルの内容が変更されたため,古い形式で出力します

#### 手順

下記メニューから「課題成績のエクスポート」を選択してください. Excelファイルの準備ができると自動的にダウンロードが始まります

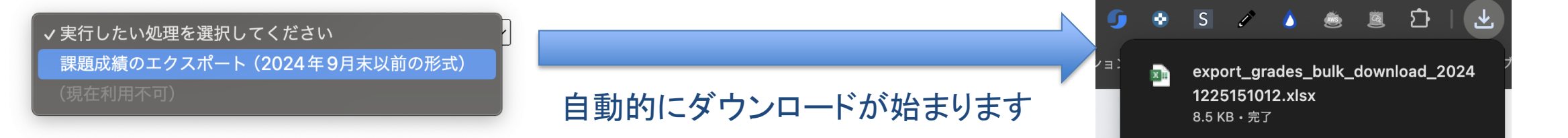

#### 「サイトリンクを追加」にチェックを入れた際の解除方法

| 🋗 カレン                                   | シダー             | ♀ 課題用 LTI 1.3 TOOL         | × |
|-----------------------------------------|-----------------|----------------------------|---|
| 1 日本 1 日本 1 日本 1 日本 1 日本 1 日本 1 日本 1 日本 | 16せ             |                            |   |
| ► 授業資                                   | (リソース)          | LII 1.3 課題ツール              |   |
| <b>≧</b> 課題                             | 1971            | for Learner 🥑              |   |
| ☑ 小テス                                   | マト              |                            |   |
| <b>》</b> 成績第                            | 簿               | 利用可能なツールがありません             |   |
| 🌻 サイ                                    | 、ト情報            |                            |   |
| ☑ 授業語                                   | 評価アンケート         |                            |   |
| אעא 🖸                                   | マージ             | Student/IA の権限では、このように見えます |   |
| ♀ 課題月                                   | 1用 LTI 1.3 Tool |                            |   |

方法1) 5. の「ツールリンク」タブの「操作」で「削除」を実行 方法2) サイト情報ツールの「ツールを管理」タブで「プラグインツール」を開いて 「課題用 LTI 1.3 Tool」のチェックを外す

→ ツールリンク自体が消えますので、3.から4.を再度実行する必要があります